# Tutoriel à destination des familles : Comment s'inscrire à la plateforme llias pour réaliser les défis mathématiques ?

# Voici un pas-à pas :

## **A Inscription**

1) se connecter à la plateforme <u>ilias.gouv.nc</u>, prendre connaissance des informations destinées aux parents (cliquer sur le lien).

2) s'enregistrer. Vous n'avez pas besoin d'inscrire le nom et le prénom de l'enfant, <u>des pseudonymes</u> <u>suffisent</u> !

....

Choisissez un mot de passe facile à retenir.

Vous devez saisir une adresse e-mail valide afin de pouvoir confirmer votre inscription. Lisez et acceptez la charte d'utilisation.

Créez votre compte.

| -                  |                     |                                                                                                    |                                               |
|--------------------|---------------------|----------------------------------------------------------------------------------------------------|-----------------------------------------------|
|                    | Nom d'Utilisateur * | TonyStark                                                                                                 | Accepter la charte d'utilisa- 🗹<br>tion ? * 🍾 |
|                    | Mot de Passe *      |                                                                                                    | * Zone obligatoire                            |
| Connexion à ILIAS  |                     | Ressaisir Mot de Passe                                                                                    |                                               |
| Nom d'Utilisa-     |                     | ········                                                                                                  |                                               |
| teur *             |                     | Caractères autorisés : A-Z a-z 0-9+?#-*@!\$%-/:;<br>Le mot de passe doit comporter au moins 6 caractères. |                                               |
| Mot de Passe *     |                     |                                                                                                    |                                               |
|                    | s Personnelles      |                                                                                                    |                                               |
| * Zone obligatoire | Prénom *            | Tony                                                                                                    |                                               |
|                    | Nom *               | Stark                                                                                                    |                                               |
| Créer un Compte    |                     | ****                                                                                                    | Créer un Compte                               |
| Charte Charte      | ions de Contact:    |                                                                                                    |                                               |
|                    | Email *             | sophie.fonffec@gmail.com                                                                                  |                                               |
|                    |                     | Re-saisir Email                                                                                           |                                               |
|                    |                     | sophie.fonffec@gmail.com                                                                                  |                                               |
|                    |                     |                                                                                                    |                                               |

3) Regardez dans votre boîte mail, et cliquez sur le lien de confirmation (expiration du lien en 15 minutes)

| ILIAS                                                                                                    | Open Source e-Learning                                                                                                    |            |
|----------------------------------------------------------------------------------------------------|----------------------------------------------------------------------------------------------------|------------|
| Bonjour Tony Stark<br>Pour activer votre c<br><u>confirmReg.php?cli</u><br>depuis le début. Si<br>donc ignorer ce ma | e suis Ulysse, le robot de la plateforme ILIAS<br>pte et confirmer que vous êtes bien le détenteur de cette adresse e-mail, cliquez le lien ci-dessous : <u>http://ilias.gouv.n</u><br><u>id=ilias&amp;rh=950743216a4040d6</u> Le lien sera bon uniquement pour 15 Minute(s). Après, vous devrez recommencer<br>mail n'a aucune signification, il est possible que votre adresse mail a été saisie délibérament ou par accident. Veuillez<br>* * * * * ilias Environnement Ilias de production <u>http://ilias.gouv.nc</u> | <u>ıc/</u> |

Une fois ce lien cliqué, vous recevez un nouveau mail. Vous êtes définitivement inscrit.

| ILIAS <sup>®</sup> Open Source e-Learning                                                                                                    |  |  |  |  |
|----------------------------------------------------------------------------------------------------|--|--|--|--|
| Je suis Ulysse, le robot de la plateforme ILIAS, qui gère les défis mathématiques de la DENC.                                                                                                    |  |  |  |  |
| Je vous confirme que<br>Tony Stark est inscrit sur la plateforme pédagogique Ilias de la Direction de l'Enseignement de Nouvelle-Calédonie.                                                                                                    |  |  |  |  |
| Identifiant du groupe inscrit : TonyStark<br>Notez bien votre mot de passe !                                                                                                    |  |  |  |  |
| Vous avez maintenant a tès aux défis mathématiques et à l'interface de saisie en ligne.<br>Il y a 10 défis par niveau de classe (sauf pour la section de grands qui en comprend 8).<br>Inscrivez-vous aux groupes qui vous intéressent, faites les défis sur le bulletin réponses à télécharger, puis saisissez vos réponses !<br>Vous avez, pour certains niveaux, des annexes à découper, manipuler |  |  |  |  |
| Bons défis maths à vous !                                                                                                    |  |  |  |  |
| Cordialement,                                                                                                    |  |  |  |  |
| Ulysse,<br>Le robot Ilias                                                                                                    |  |  |  |  |
| Remarque : ceci est un message automatisé, veuillez ne pas répondre directement.                                                                                                    |  |  |  |  |

### **B** Réaliser les défis mathématiques

#### 1) première connexion : aller sur « contenu recommandé pour vous ».

| Connexion à ILIAS<br>Nom d'Utilisa- TonyStark        |               | Contenu recommandé pour vous                                                                                    |
|------------------------------------------------------|---------------|----------------------------------------------------------------------------------------------------|
| teur * Mot de Passe * *Zone obligatoire Se Connecter | $\rightarrow$ | Défis mathématiques à destination des familles<br>Pendan durée du confinement, la Direction de l'Enseignement d |

### 2) Choisissez le groupe auquel vous inscrire, par exemple CP, puis confirmez.

| Groupes   |               | 2 - CP                                          | Actions             |
|-----------|---------------|-------------------------------------------------|---------------------|
| 1 - SG    |               | Info S'Inscrire                                 |                     |
| 2 - CP    | Silocrire     | S'Inscrire au Group<br>Période<br>d'Inscription | pe<br>Illimité      |
| 3 - CE1   | Info<br>Notes | Type d'Inscription                              | Inscription directe |
| • 1 • CE2 | Mots-Clés     |                                                 |                     |

# 3) Téléchargements :

Vous pouvez télécharger les 8 à 10 défis du niveau... Les annexes (certains niveaux seulement)... DENC Défi maths DENC 2020 CP irection de l'Enseignement e la Nouvelle-Calédonie Semaine des mathématiques ! 1- Les cyclistes (3 points) Les cyclistes vont faire une course. Y aura-t-il un vélo pour chacun ? Le bulletin réponses à compléter... Les corrections seront publiées en fin de semaine. DENC Défi maths DENC 2020 CP Défi maths DENC 2020 CP de l'Enseignement velle-Calédonie Semaine des mathématiques !

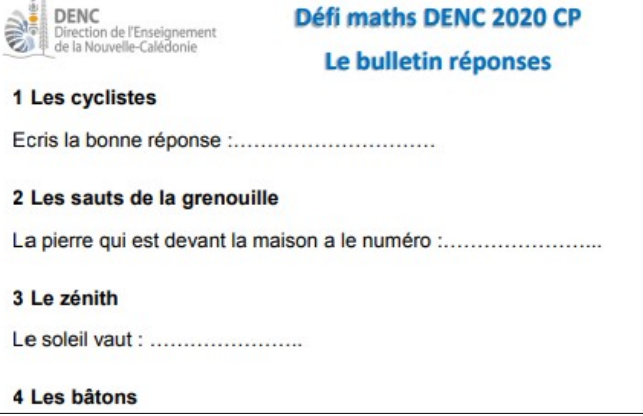

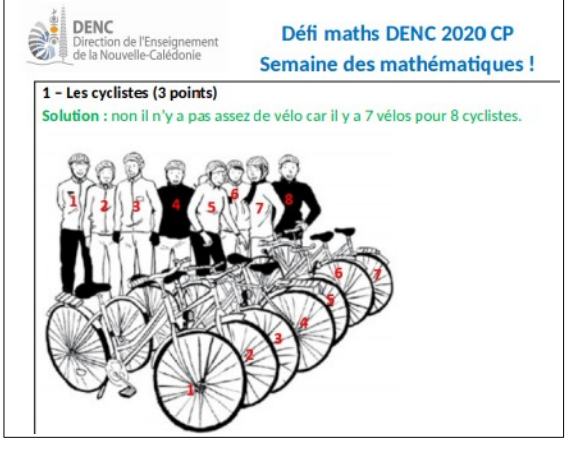

- c Saisie des réponses
- 1) Compléter le bulletin réponses téléchargé précédemment
- 2) Cliquer sur le test, puis commencez le test :

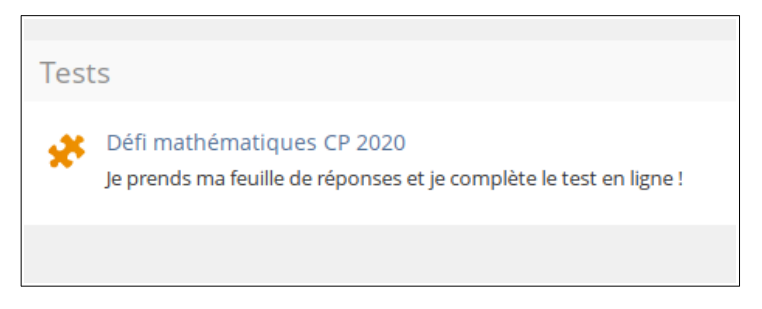

3) Saisir les 8 ou 10 réponses, l'une après l'autre.

À la fin, cliquez sur « terminer le test ».

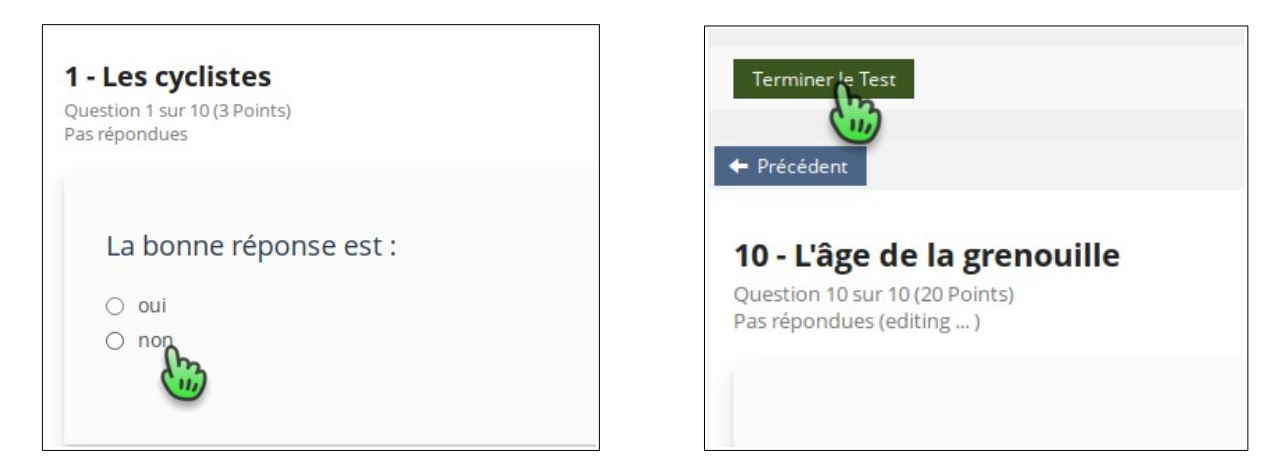

Résultats

Afficher plus d'informations »

Commencer le Test

4) résultats : vous pouvez accéder au détail de vos résultats.

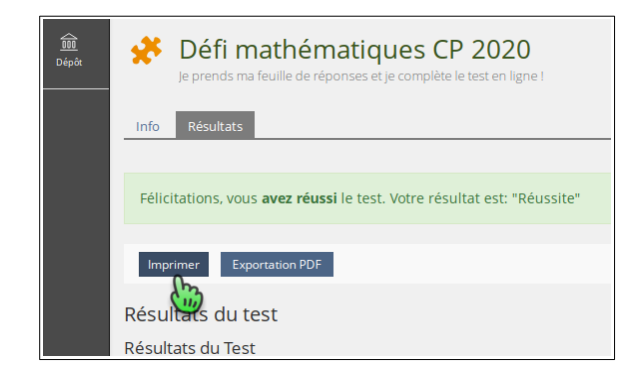

| Résultats de l'essai de test<br>Essai de test terminé le: 10. Sep 2021, 07:03 |                |                               |             |                |               |
|-------------------------------------------------------------------------------|----------------|-------------------------------|-------------|----------------|---------------|
| Aperçu détaillé pour l'essai 1                                                |                |                               |             |                |               |
| Ordre                                                                         | ID de Question | Titre                         | Points Max. | Points Obtenus | Pourcentage ( |
| 1                                                                             | 866            | 1 - Les cyclistes             | 3           | 3              | 100.00 %      |
| 2                                                                             | 867            | 2 - Les saut de la grenouille | 4           | 4              | 100.00 %      |
| 2                                                                             | 868            | 2 Le zénith                   | E.          | 0              | 0.00.%        |

Vous avez maintenant la possibilité de recommencer le test autant de fois que vous voulez, ou de vous inscrire à un autre niveau en choisissant un autre groupe.